## Windows 配置 VPN 教程

1、打开 VPN,输入服务器地址【vpn.bianlifeng.com】

| Sisco AnyC   | Connect Secure Mobility                         | 3. <del></del> 3 |         | ×              |
|--------------|-------------------------------------------------|------------------|---------|----------------|
|              | VPN:<br>Ready to connect.<br>vpn.bianlifeng.com | ~                | Connect |                |
| <b>\$</b> () |                                                 | -                | -       | nhain<br>cisco |

2、点击 Connect,显示输入用户名和密码还有二级密码。简称 token。

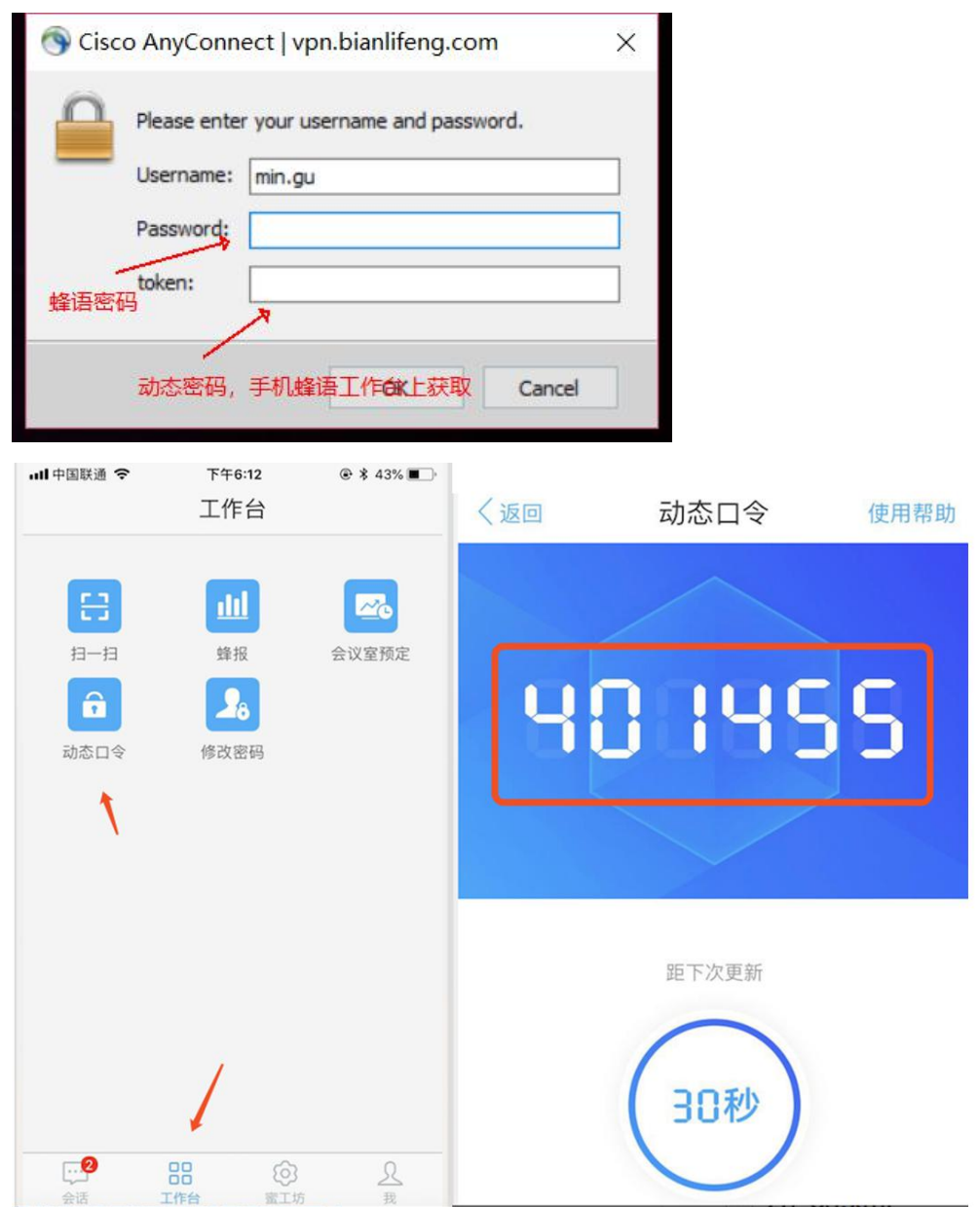

3、点击 OK 后成功连接。